Northwestern RESEARCH

#### CLEAR Meeting December 12, 2023

Hosted by Sponsored Research

# Today's Agenda

- Announcements
- A (Re-)Introduction to the COI Office
- CERES: Tips & Tricks
- SR Best Practices

#### Winter Recess: Office Closure & Deadlines

- December 14, 2023 (Thursday): DUE to SR
  - All transactions that require SR action before Winter Recess are due
  - Note: SR will be closed in the afternoon (after 12pm) for a staff holiday event
- Dec. 22 (Friday) Jan. 1 (Monday): CLOSED
  - Regular SR office operations are suspended
- January 2, 2024 (Tuesday): OPEN
  - Sponsored Research reopens with normal business hours

#### Upcoming NIH Due Dates

| NIH Due Date | SR (5-Day)<br>Deadline | Description                                                                                                    |
|--------------|------------------------|----------------------------------------------------------------------------------------------------|
| January 25   | January 18             | <ul> <li>All - new, renewal, resubmission, revision</li> <li>Program Project Grants and Center Grants (P-series)</li> <li>Research Demonstration Edu. Projects (R18, U18, R25)</li> <li><i>Institutional</i> National Research Service Awards (T-Series)</li> <li>Multiple other activity codes (C, D, G, S, U)</li> </ul> |
| February 5   | January 29             | <ul><li>R01 (new)</li><li>U01 (new)</li></ul>                                                                                                    |
| February 12  | February 5             | Research Career Development (new) K-series                                                                                                    |
| February 16  | February 9             | <ul> <li>Other Research Grants and Cooperative Agreements (new)<br/>R03, R21, R33, R21/R33, R34, R36, U34, UH2, UH3, UH2/UH3</li> </ul>                                                                                                    |

# CLEAR Meetings 2024

- Changing to a hybrid format
  - $\circ~$  In-person meeting with networking time
  - Live online simulcast of the presentation and Q&A
- Planned schedule:
  - Quarterly alternating between campuses
  - o Feb. (Chi), May (Ev), August (Chi), November (Ev)
  - $\circ~$  Second week of the month Exact dates TBD
- Ad hoc virtual brown bags (via Zoom webinar) for any notable issues that arise between quarterly meetings

#### **Conflict of Interest**

Emily Updegraff Director, Conflict of Interest

Northwestern RESEARCH

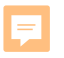

#### What is a conflict of interest?

A situation where financial, professional or other outside activities or interests affect, or appear to affect, a person's judgment in carrying out University duties or responsibilities

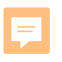

# The Big Picture

#### Translating ideas and intellectual property from the University to the marketplace is a critical component of Northwestern's research program.

Translation can create conflicts.

We must **balance** promoting innovation and entrepreneurship with preserving our commitment to Northwestern and safeguarding the integrity and objectivity of University research.

# Balancing external interests and research integrity

Bias – even the *perception* of bias – can damage the **integrity of the science**, and the **trust of colleagues**, **sponsors**, and the **public** 

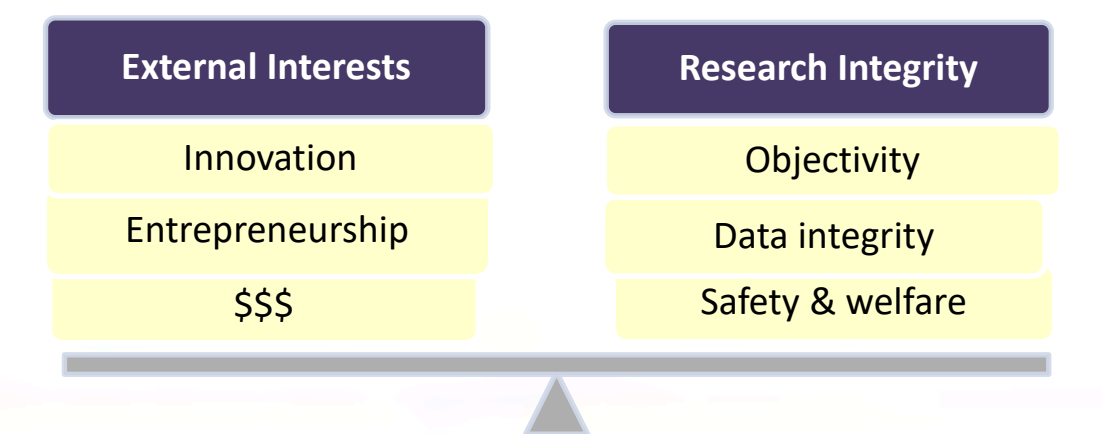

=

#### What Federal Sponsors Care About

Federal sponsors are responsible for being good stewards of funds – they want to make good decisions about allocation.

- Will the research results be trustworthy? (i.e. free of bias)
- Do you have the time and resources needed to do this work?
- Is this project already funded? (are you "double-dipping"?)
- Are there opportunities for diversion of intellectual property away from the U.S.?

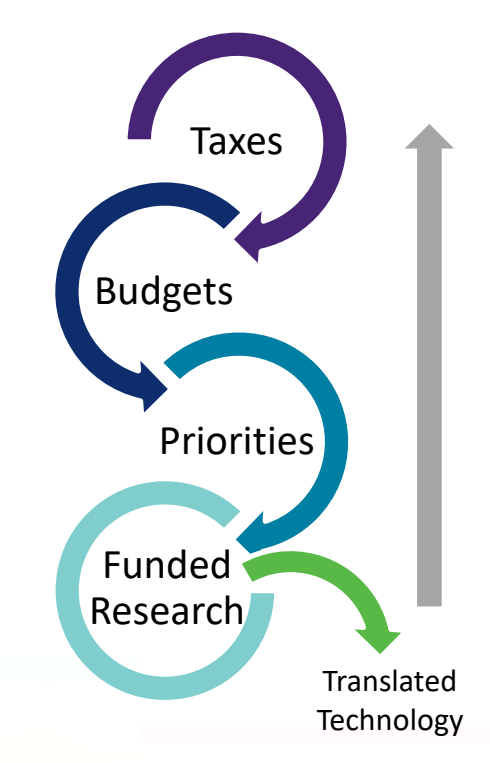

#### Northwestern's Process

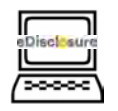

Investigators disclose external interests and relationships

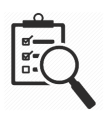

Northwestern reviews interests and research to identify COIs

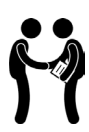

Elimination, reduction, or management of COIs

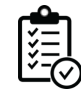

Monitoring compliance with management strategies

#### Policy & Disclosure Requirements

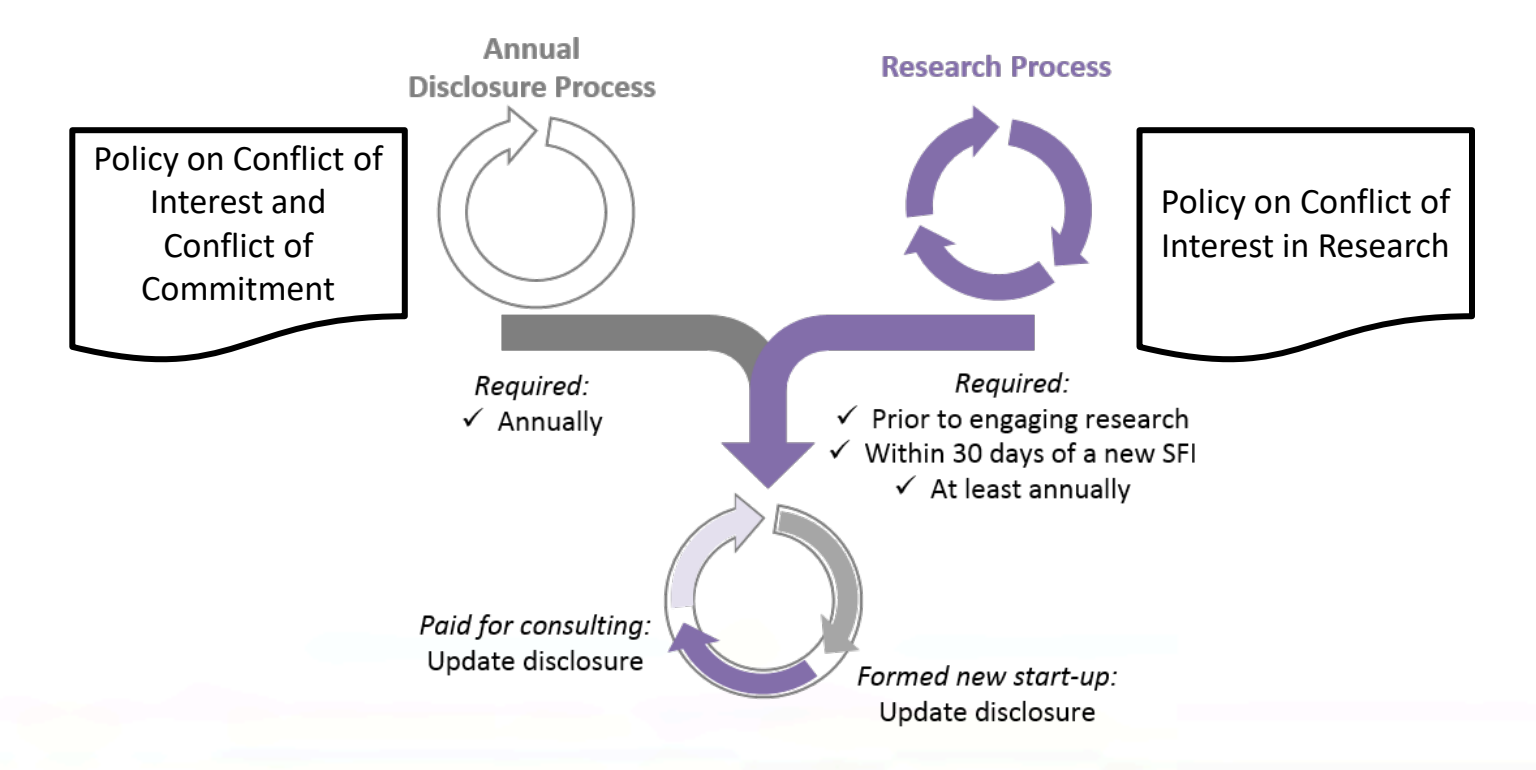

Northwestern RESEARCH

=

#### More on Process...

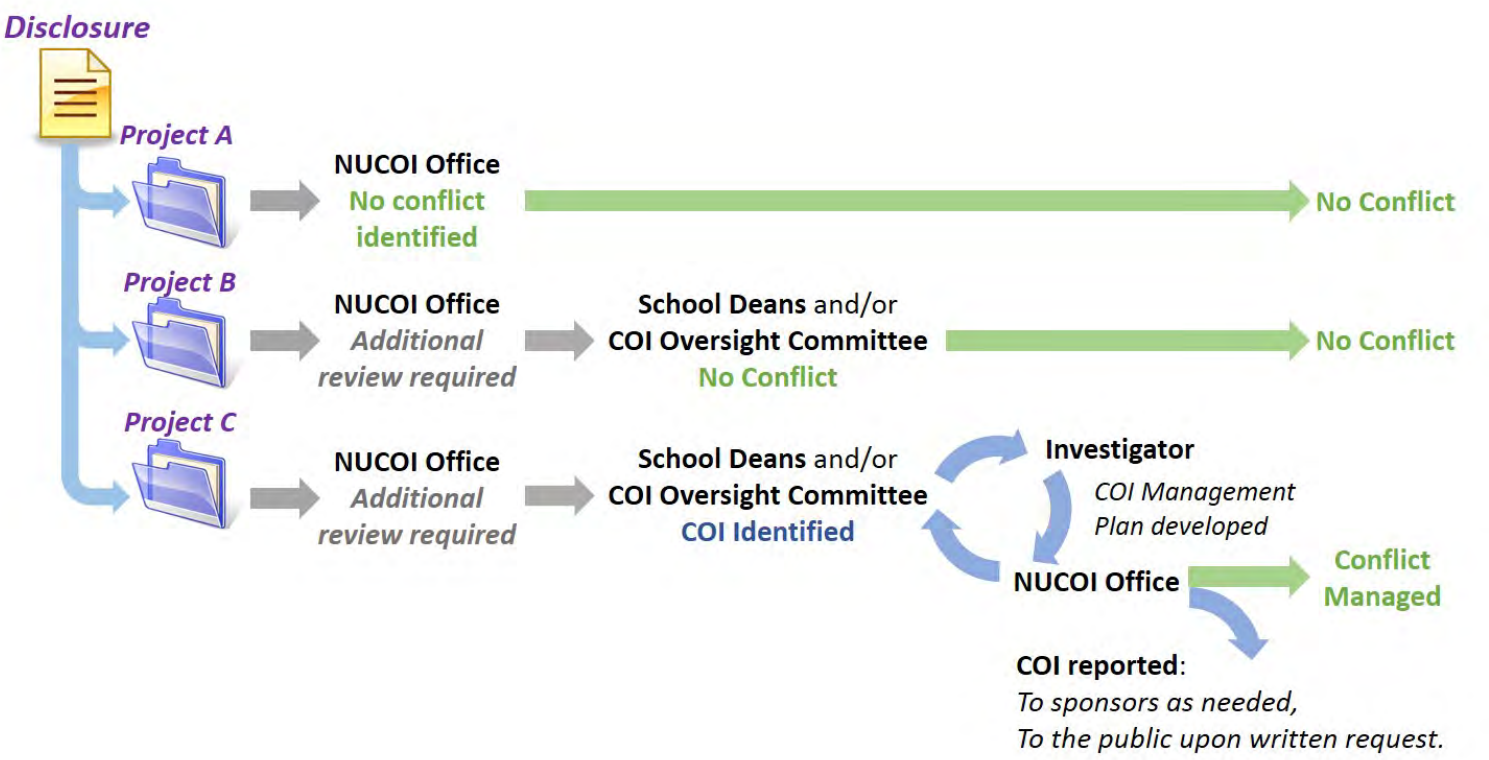

F

#### Factors considered in COI reviews

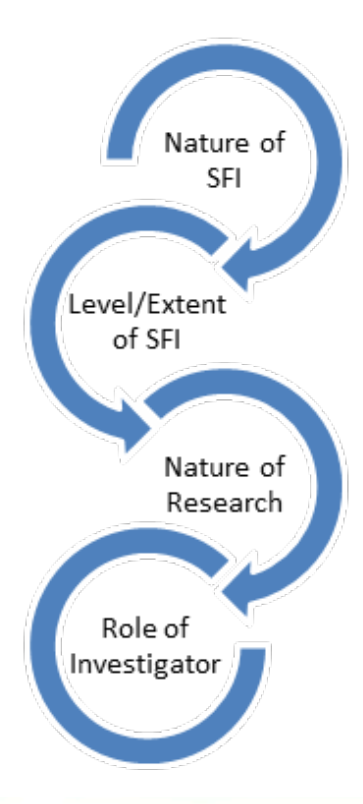

#### Nature, Extent, Relatedness

- External consulting
- Start-up companies
- Equity interests
- Option or licensing activity
- Intellectual property interests and stage
- Nature of research
- Role

F

#### What do we mean by "Management?"

Management strategies may include:

- Disclosure / transparency:
  - To research team & collaborators
  - In presentations & publications
- Keep outside activities separate from Northwestern activities. Unless there is an agreement in place, avoid:
  - Involving students & others in outside activities / personal financial interests
  - Using Northwestern resources (space, equipment) in outside work
- **Recusal** from negotiations between Northwestern & entity
- Independent reviews of research/other data/results
- Reduced role in research

#### **Ancillary Reviews**

- At the proposal stage
  - Usually because organizational COI review is needed
- As an agreement is being negotiated
  - When FCOI or OCI certification is required before agreement is signed
- When an award is made
  - To make sure all investigators are reviewed for COI
  - When FCOI is identified, to create management plan prior to award setup

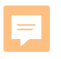

#### Where to find us

Northwestern Conflict of Interest Office (NUCOI) nucoi@northwestern.edu / 847.467.4515

Emily Updegraff, Director

Garth Huskey, Senior Compliance Analyst

Honami Nelson, Compliance Analyst

Diana Sancen, Compliance Analyst

Paula Foster, Program Assistant 4

# **CERES** Tips & Tricks

# **CERES** Lifecycle

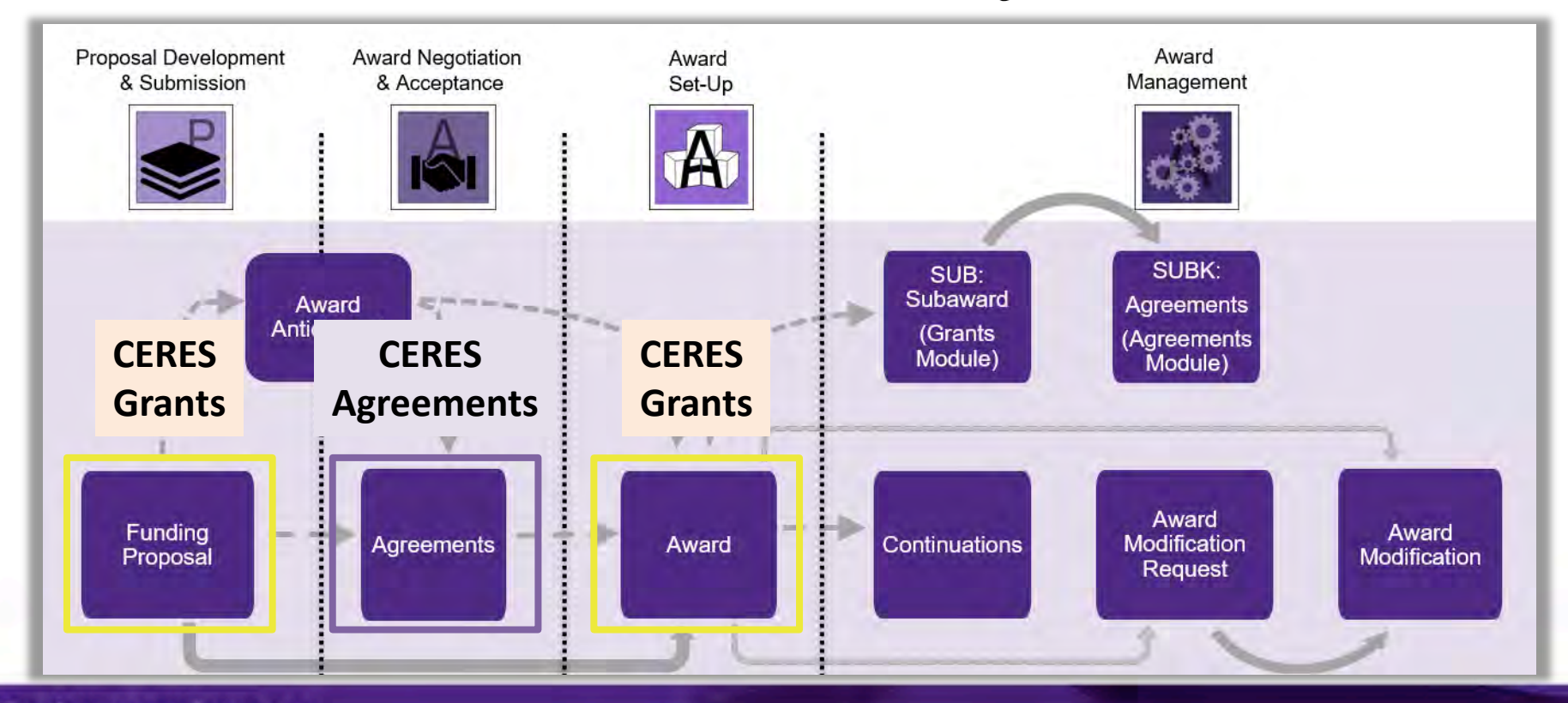

Northwestern RESEARCH

# **CERES** Numbering

#### **Grants Module**

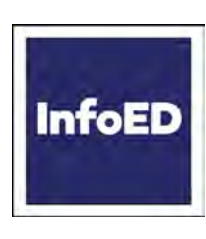

Records converted from InfoEd: Shell Funding Proposals: **FP-SP**0072470

Awards: SP0071137

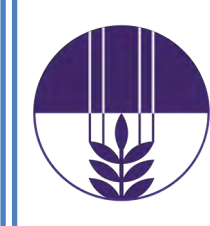

Records created in CERES: Funding Proposals: **FP**00002552 Awards: **AWD**00000522

#### **Agreements Module**

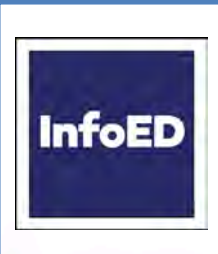

Records converted from InfoEd:

Most agreement types: **SP**0071137-x (multiple agreements on one award)

Outgoing subcontracts: **PROJ...**-x, **SUB...**-x

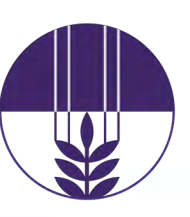

Records created in CERES:

Agreement-type specific prefixes:

SRA-, DUA-, MTA-, SUBK-, etc

**CERES Grants** is the landing page when you first log into the system.

## Searching for Records

| Dashboard                                                                                                    | A             | greement               | ts          |                | Grants                   | Set                 | ttings         |                |                   |                                                             |                       |                         |             |                                 |
|----------------------------------------------------------------------------------------------------|---------------|------------------------|-------------|----------------|--------------------------|---------------------|----------------|----------------|-------------------|-------------------------------------------------------------|-----------------------|-------------------------|-------------|---------------------------------|
| Funding Proposal                                                                                                    | Complex Proje | cts /                  | Awards      | Repo           | orts Help Center         | Centra              | al Actions     | CIICK          | on Fu             | nding                                                       |                       |                         |             |                                 |
| Grants > Funding Proposal Funding Proposal                                                                                                   |               |                        |             |                |                          |                     |                | the s          | ub-tas<br>bs thos | skbar to<br>se modules.                                     |                       |                         |             |                                 |
| Filter by Text<br>Type the first part of the text you want to<br>find. Use % as a wild card.<br>Typing time finds "greet" "Green " and       |               |                        |             |                |                          |                     |                |                |                   |                                                             | Search 😮              |                         | Q           | 3                               |
| Greetings "Typing Back finds "tack" and<br>"Blackwell"                                                                                       | Proposals     | Draft                  | Internal    | Review         | Sponsor Review           | Awarded             | Completed      | Tableau        | Sea               | rch for records usir                                        | ig inform             | ation you               | u know      | /                               |
| Type the date, such as 5/23/2015. Filter<br>to the minute by including the time, such<br>as 5-23-15. 1:42. PH.                               | Filter by 🔞   | PI                     |             | Enter te       | ext to search            |                     | A + Add Filter | X Clear All    | vou               | r search. The filters                                       | corresp               | ond to th               | nanov<br>ne | *                               |
| Use Comparison Operators to Make<br>Your Filter More Efficient<br>Valid Operators, I=, >, >=, <, <=                                          | and by        | Primary S              | ponsoi 🔹    | Enter te       | ext to search            | ;                   | Remove Filter  |                | colu              | umn headers in the                                          | table.                |                         | -           |                                 |
| Filter a date field with > 5/23/2015 to<br>( find all values after that date. Filter a<br>numenc field with 1= 0 to find non-zero<br>values. | ID            | ID<br>Name             | g Depa      | Enter te       | ALLO SEALCH              | SmartF              | orm State      |                | PI                | Primary Sponsor                                             | Submission<br>Type    | Application<br>Deadline | Specialis   | t Submitting                    |
| Use Boolean Operators for Complex<br>Searches<br>Valid Operators -or, -and                                                                   | FP0000255     | PI<br>Pi<br>Primary Si | ponsor      |                |                          | [Edit] <del>•</del> | Department R   | leview         | Look              | AAA New Jersey Automobile Club                              | Funding<br>Submission | 1/5/2024                | Adamsel     | Preventive Medicine             |
| filtering a name column with<br>Shawn -OR Shawn.<br>Find everything between two numbers                                                      | FP0000255     | Application            | n Deadline  | b lity         |                          | [Edit] <del>•</del> | Pending Spon   | isor Review    | Kozlowski         | AAA New Jersey Automobile Club                              | Funding<br>Submission | 1/5/2024                | Adamsel     | Behavioral Medicine             |
| such as filtering a numeric column with<br>> 10000 -and <= 50,000.                                                                           | FP0000255     | Submitting<br>Test for | Departmen   | it<br>Mobility |                          | [Edit] <del>▼</del> | Pending Spon   | isor Review    | Kozlowski         | University of Chicago                                       | Funding<br>Submission | 12/1/2023               | Adamsel     | Behavioral Medicine             |
|                                                                                                    | FP00000440    | ) T32 rei              | newal       |                |                          | (Edit) -            | Pending Spon   | sor Review     | Markl             | National Institute of Biomedical<br>ling and Bioengineering | Funding<br>Submission | 5/25/2023               | Godowic     | General Radiology               |
|                                                                                                    | FP00000744    | MURI                   | white paper |                |                          | Click o             | n the Nar      | <b>ne</b> of t | he<br>cocc it     | al Research Laboratory                                      | Funding<br>Submission | 5/19/2023               | Godowic     | Physics & Astronomy             |
|                                                                                                    | FP00002528    | 3 Test 26              | 5           |                |                          | Turium              | R hi ohose     |                |                   | m Corporation                                               | Funding<br>Submission | 9/4/2023                | Godowic     | Neurology Basic<br>Science      |
|                                                                                                    | FP00000020    | ) Neighb               | orhood per  | ceptions a     | nd response to a technol | [Edit] <del>+</del> | Awarded        |                | Becker            | National Institute on Drug Abuse                            | Funding<br>Submission | 5/8/2023                | more        | Ctr for Disem & Impl<br>Science |

See more results without scrolling through so many pages...

24 items

page 1 of 1

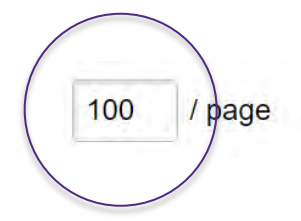

...Adjust the number of items appearing per page

See an Activity that isn't appearing on a workspace ...

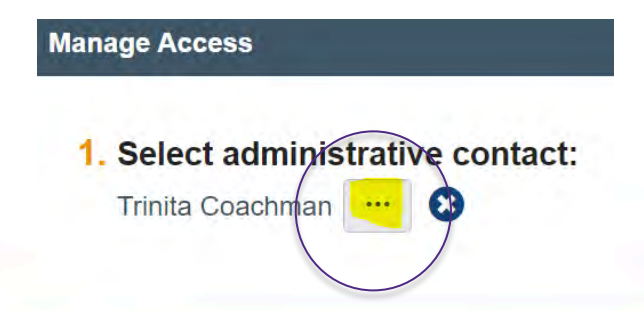

...Double-check whether you are listed as the Admin Contact (Grants) or Primary Contact (Agreements); if you're not, make yourself the contact using Manage Access

#### See details regarding negotiations in process for Sponsored Research

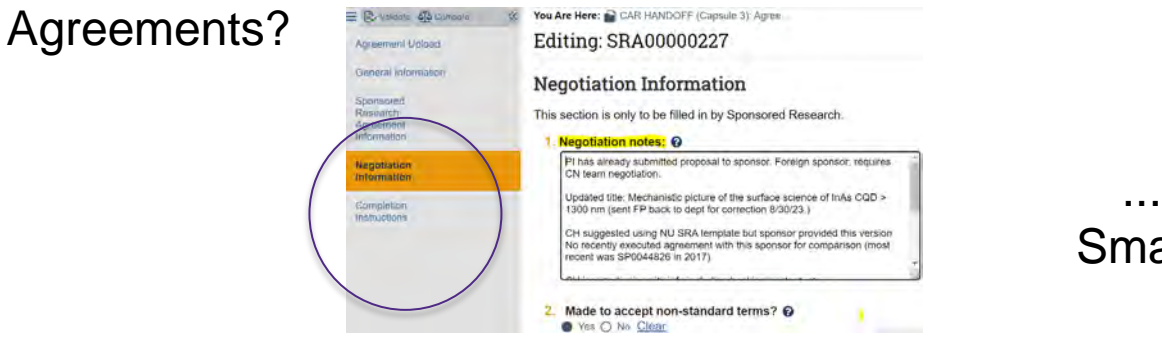

...Navigate to the SRA SmartForm **Negotiation** Information page

Get at-a-glance latest update on an agreement in negotiation...

| (Pre-Satimission                                                      | Unassigned University Chertification                              |                  |
|-----------------------------------------------------------------------|-------------------------------------------------------------------|------------------|
| - OnBase Message Center                                               | Clarification Requested                                           |                  |
| Status:                                                               |                                                                   |                  |
| Correspondence Histor<br>Correspondence To Do<br>Filter by O Due Date | Constacts Studgeholts. Related Projects 1                         | Add Filter       |
| Date Owner Type State                                                 | Person Summary<br>9.12.23 OMK sent redine SRA to SEC for external | Date<br>Modified |

...In the Agreement workspace:

- note the workflow bubble in orange
- see latest Correspondence on tab
- run GA301 Agreement Detail in Cognos

Tell if I'm in the Grants or Agreements module...

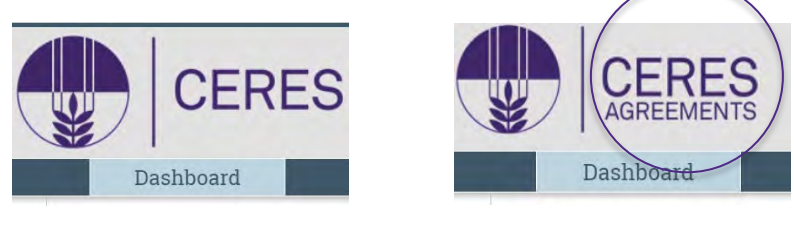

...Look for 'Agreements' in the logo

See all of the agreements in Pre-Submission that my department needs to complete and submit to SR?

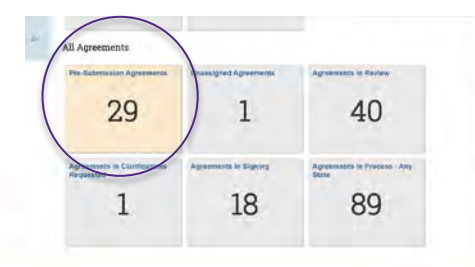

...Navigate to the Agreements Dashboard->In Process tab, scroll down to either My Agreements (to see items where you are RA) or All Agreements (whole dept), and click on the **Pre-Submission Agreements** tile

#### See all **Award Mod Requests** that I/my department needs to provide clarifications and re-submit?

| Award Movific | ation Requests in Process                              |                                            |                    |
|---------------|--------------------------------------------------------|--------------------------------------------|--------------------|
| Filter by @   | State Clarifi                                          | Add Filter X Clear All                     |                    |
| ID            | Name                                                   | SmartForm Execute Activity Primary Sponsor | Request Type       |
| AMR0000 250   | Consulting Services - NSF grant CH0-2055565            | SmartForm • My Activities •                | Open Account Codes |
| AMERCODODO    | Moore Grant - Non-student Temp Account Code (Gingnich) | SmartForm + My Activities +                | Open Account Codes |

...Navigate to the Grants Dashboard->In Process tab, scroll to My Post-Award Items (to see items where you are RA) or All Post-Award Items (whole dept), and click on the Award Mod Requests in Process tile; add State filter for 'Clarif%'

See all **proposals** that I/my department needs to provide clarifications and re-submit?

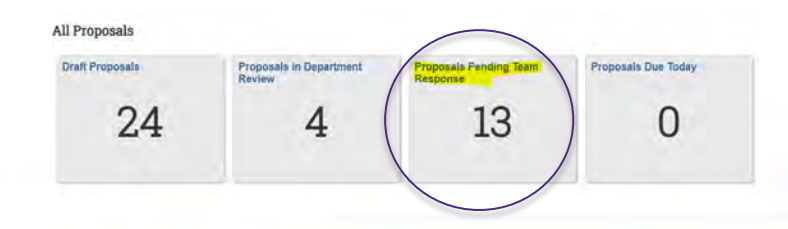

...Navigate to the Grants Dashboard->In Process tab, scroll to My Proposals (to see items where you are RA) or All Proposals (whole dept), and click on the **Proposals Pending Team Response** tile

- Records from across both modules that are in a state that requires your action
- Tip:
  - You can see all records where you are listed as Admin Contact via the 'My Proposals' and 'My Post Award Items' tiles on the 'In Process' dashboard tab in the Grants Module; similar tab in the Agreements module
  - To see all records your security gives you access to, see the 'All Proposals' and 'All Post Award Items' sections on the same tab

| Dashboard Adm                                                                 | in Agreemen                | ts Grants                                                                                    | Settings                                                                      |                        |                       |            |            |
|-------------------------------------------------------------------------------|----------------------------|----------------------------------------------------------------------------------------------|-------------------------------------------------------------------------------|------------------------|-----------------------|------------|------------|
| e for Kimberly Griffin                                                        |                            |                                                                                              |                                                                               |                        |                       |            | 😯 Hel      |
| Create 🔫                                                                      | My Inbox Assig             | nments In Proces                                                                             | s Capsule Activity                                                            |                        |                       |            |            |
| ecently Viewed                                                                | My Inbox<br>Filter by 🚱 ID | ▼ Enter                                                                                      | text to search                                                                |                        | <b>Q</b> + A          | dd Filter  | •          |
| Recent Pinned<br>FP000000621 PROT-<br>Cl2021 REVENT ↔                         | Clear All                  | Name                                                                                         |                                                                               | Date<br>Created        | → Date     Modified   | State      | Coordinate |
| FP-SP0054023: CNS                                                             | SUBK00000466               | 60066516-A00_Universi<br>Champaign_(AWD00000                                                 | iy of Illinois at Urbana-<br>1655) [Fan]                                      | 10/9/2023<br>1:36 PM   | 12/12/2023<br>8:25 AM | Unassigned | · · · · ·  |
| SP0062800-MOD005:                                                             | SUB0000943-<br>1AM1        | 60060337-A0X_UKMC_                                                                           | (SP0067995) [Meister]                                                         | 10/19/2023<br>11:15 AM | 12/12/2023<br>8:17 AM | Unassigned |            |
| end                                                                           | PROJ0013575-<br>1AM1       | 60052960-A04_Rehabili<br>Chicago_(SP0047927) [/                                              | ation Institute of<br>Heinemann]                                              | 9/28/2023<br>4:18 PM   | 12/11/2023<br>7:54 PM | Unassigned |            |
| SP0062800: Soy<br>Isofiavosthma (SIRA)<br>SP0068040:<br>Northwesternr (NU- >> | SP0055121-1AM2             | Amendment for Prot: PR<br>Study to Evaluate the Sa<br>with Parkinson's Disease<br>Mutation 2 | V-PD101- A Phase 1/2a<br>fety of PR001A in Patients<br>with at Least One GBA1 | 12/11/2023<br>2:09 PM  | 12/11/2023<br>3:27 PM | Unassigned |            |
| CCNIC)                                                                        | SRA00000257AM1             | Amendment for Agreeme<br>Support AONA 1                                                      | ent for: Spine Fellowship                                                     | 12/7/2023<br>4:23 PM   | 12/7/2023<br>4:34 PM  | Unassigned |            |

| Record Type      | State                                          | Likely Next Step                                                                                                    |
|------------------|------------------------------------------------|----------------------------------------------------------------------------------------------------|
| Funding Proposal | Draft                                          | Submit for Department Review (once FP-<br>Budget-SF424 ready)                                                                                                    |
|                  | Department Review:<br>Response Pending from PI | After RA makes changes, re-submit to resume Dept Review                                                                                                    |
|                  | Specialist Review:<br>Response Pending from PI | SR has requested changes; once complete, re-submit to return to Specialist Review in SR                                                                                                    |
|                  | JIT Response Required                          | SR has responded to your proposal status<br>confirmation JIT by opening the Funding<br>Proposal record for updates. Upload your JIT<br>documents, then execute the <b>Submit JIT</b><br><b>Response</b> activity. |

| Record Type                       | State                   | Likely Next Step                                                                                                    |
|-----------------------------------|-------------------------|----------------------------------------------------------------------------------------------------|
| Clinical Trial Agreement          | Clarification Requested | SR has begun reviewing the CTA you<br>submitted and has questions for you/the PI.<br>Address questions and re-submit.                 |
| Outgoing Subcontract<br>Agreement | Pre-Submission          | SR has created a subcontract agreement record for you <b>to complete/update</b> and submit. (Note: don't make one of these yourself!) |
| Outgoing Subcontract<br>Agreement | Clarification Requested | SR has begun reviewing the provided subcontract information and needs you to clarify some question(s)                                 |

# Help! (Quick Reference)

| Dashboard                  | Admin                                                  | Agreements Grants Settings                                                                                                    |          |
|----------------------------|--------------------------------------------------------|----------------------------------------------------------------------------------------------------|----------|
| Funding Proposal           | Complex Projects Awards I                              | Reports Help Center Central Actions                                                                                                    | P Grants |
| oot > Grants > Help Center |                                                        | a construction of the second second se | Ulante   |
| ala Contor                 |                                                        |                                                                                                    |          |
| erp Center                 |                                                        |                                                                                                    |          |
| [                          | Guides Videos                                          |                                                                                                    |          |
|                            | Name                                                   | Description                                                                                                    |          |
|                            | Research Community Grants Reference Guide              | Instructions for the NU Research Community for key tasks in preparing applications for sponsored funding using the Grants solution.                                                                                                    |          |
|                            | Create and Submit a Funding Proposal                   | Job Ald: This topic shows how to create a funding proposal and check it for errors and omissions.                                                                                                    |          |
|                            | Complete a Budget                                      | Job Aid: This topic shows how to complete a primary sponsor budget.                                                                                                    |          |
|                            | Create a Cost Share Budget                             | Job Aid: This topic shows how to create a cost share budget if the project effort exceeds the salary requested on a primary sponsor budget or if the funding proposal has mandatory or voluntary committed cost sharing.                                                                                                    |          |
|                            | Create a Subaward Budget                               | Job Aid: This lopic shows how to create a subaward budget when an external collaborator will be contracted to perform work as part of a larger sponsored project. A subaward budget is created from and linked to a primary sponsor budget.                                                                                                    |          |
|                            | Create and Update SF424 Forms                          | Job Aki. This topic shows how to create SF424 forms once the funding proposal and budget are complete, but before they are submitted for review. Information from the funding proposal and budget auto-populate the SF424 pages.                                                                                                    |          |
|                            | Request a New Organization                             | Job Aid: This topic shows how to submit a request for a new organization (sponsor or subaward entity) to be added to the NU Organizations list.                                                                                                    |          |
|                            | Certify a Funding Proposal                             | Job Aid: This topic shows how the PI should review and certify that their proposal is complete and accurate. If PI certification is outstanding when the proposal moves to Department Review, the PI will receive a reminder email to complete IL                                                                                                    |          |
|                            | Add an Ancillary Review and Check the Review<br>Status | Job Aid: This topic shows how to add ancillary reviews and check the review status. Ancillary reviews take place concurrently with the normal review workflows and can be added to funding proposals, awards, award modifications, and agreements.                                                                                                    |          |
|                            | Submit an Ancillary Review                             | Job Aki: This topic shows how to submit an ancillary review in either the Grants or Agreements modules.                                                                                                    |          |
|                            | F&A Waiver Ancillary Review                            | Job Aid: This topic shows how to add an ancillary review specifically for requesting an F&A Waiver. An ancillary review for F&A Waiver is required on a funding proposal or award.                                                                                                    |          |
|                            | PI Eligibility Ancillary Review                        | Job Aid: This topic shows how to add an ancillary review specifically for PI Eligibility. An ancillary review for PI Eligibility is required on a funding proposal or award. Requests should be made at least 3 weeks prior to the proposal deadline.                                                                                                    |          |
|                            | Department Reviewer Activities                         | Job Aki: This topic shows department reviewers how to review a funding proposal, add reviewer notes, request changes from the RA, review clarification responses, and submit a department review.                                                                                                    |          |
|                            | Respond to a Clarification Request                     | Job Aid: This topic shows how to respond to a clarification request if a reviewer requests changes. The proposal learn must make the approrpate changes and submit the revised proposal for review again.                                                                                                    |          |
|                            | Request an Advance Account                             | Job Aid: This topic shows how to submit a request for an advance account to Sponsored Research.                                                                                                    |          |
|                            | Respond to a Just-In-Time (JIT) or Similar<br>Request  | Job Aid: This topic shows how to respond to a Just-In-Time (JIT) or similar request from a sponsor. Both the Research Administrator and Sponsored Research will perform steps in CERES.                                                                                                    |          |
|                            | Create and Submit a Clinical Trial Agreement (CTA)     | Job Aid: This topic shows how to create and submit a Clinical Trial Agreement (CTA). After the related funding proposal is approved by the necessary department approvers and reviewed by Sponsored Research Administrator concreted the CTA.                                                                                                    |          |
|                            | Reconcile an Award Budget                              | Job Aki: This topic shows how to reconcile an award budget. Sponsored Research may contact the Research Administrator to reconcile the budget in certain circumstances.                                                                                                    |          |
|                            | Manage Deliverables                                    | Job Ald: This topic shows how to add, edit, and complete deliverables on an award. Deliverables created in CERES a provide a way to track sponsor and Northwestern requirements for the award, such as deadlines, special reports, and progress reports.                                                                                                    |          |
|                            | Request an Award Modification                          | Job Aid: This topic shows how to create an Award Modification Request and submit it for review. During the life cycle of a research project, active awards often require changes, for example, budget adjustments, no cost extensions, or personnel changes.                                                                                                    |          |
|                            | Create a Continuation Proposal                         | Joh Aid: This tonic shows how to create a Continuation Pronosal and submit if for review & continuation pronosal is a type of follow on submission in CEDES used primarily for submittion progress reports for review and approval                                                                                                    |          |

#### Help! (Quick Reference)

Dashboard Admin Aareements Grants Settings Help Center **Central Actions** Aareements Reports Agreements > Help Center Properties Help Center **Ouick** Reference Videos Ċ Export. to CSV Name Description A guide for researchers and agreement submitters that includes steps for submitting a new agreement or amendment and responding Agreements Researcher's Guide to reviewer clarification requests. Job Aid: This topic shows how to create and submit a Clinical Trial Agreement (CTA). After the related funding proposal is approved by Create and Submit a Clinical the necessary department approvers and reviewed by Sponsored Research, the Research Administrator can create the CTA. Trial Agreement (CTA) Create and Submit a Non-Job Aid: This topic shows how to create a non-funded agreement and submit it for review. Non-funded agreements may include MTAs, **Funded Agreement** DUAs, NDAs, CAs, LOIs, or MOUs. Create and Submit an Job Aid: This topic shows how to create and submit amendments for agreements in the Active, Expired, and Evergreen state. Only one Amendment to an Agreement amendment can be in progress at a time, and multiple changes can be included in a single amendment. Create and Submit an Outgoing Job Aid: This topic shows how to complete an Outgoing Subaward Agreement and submit it for review. This agreement will be initiated Subaward Agreement by Sponsored Research, and the Research Administrator is responsible for completing and submitting the agreement.

Agreements Module

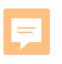

### Help! (Video Links)

| Dashboard                |         | Admin                         | Agreements                                                | Grants                                        | Settings                                                  |                                                                                        |
|--------------------------|---------|-------------------------------|-----------------------------------------------------------|-----------------------------------------------|-----------------------------------------------------------|----------------------------------------------------------------------------------------|
| Agreements               | Reports | s Help Cente                  | er Central Actions                                        |                                               |                                                           |                                                                                        |
| Agreements > Help Center |         |                               |                                                           |                                               |                                                           | Properties                                                                             |
| Help Center              |         |                               |                                                           |                                               |                                                           |                                                                                        |
|                          |         | Quick Reference               | Vīdeos                                                    |                                               |                                                           |                                                                                        |
|                          |         |                               |                                                           |                                               |                                                           | Export<br>to CSV                                                                       |
|                          |         | Name                          | Description                                               |                                               |                                                           |                                                                                        |
|                          |         | CERES 101                     | CERES 101 is a Computer-E<br>CERES system, including an   | Based Learning cours<br>noverview of what the | e that covers CERES basic<br>system is and how it is use  | terminology and navigation. Learners will become familiar with the ed.                 |
|                          |         | Submit an Ancillary<br>Review | This topic shows how to sub                               | mit an ancillary reviev                       | v in either the Grants or Agr                             | reements modules.                                                                      |
|                          |         | Add Ancillary<br>Reviews      | This topic shows how to add<br>workflows and can be added | ancillary reviews and<br>to funding proposals | check the review status. A<br>, awards, award modificatio | ncillary reviews take place concurrently with the normal review<br>ns, and agreements. |

#### **SR Best Practices**

# **General Guidance**

- Reduce email/Teams traffic!
  - Be sure to include the related CERES ID in your subject line
  - Review the History tab, Correspondence BEFORE emailing SR
  - Consult <u>Capsule Roles</u> and <u>Find My Capsule</u> tool to find the appropriate staff member for your inquiry
  - Note: No need to send an email/chat informing SR that you've sent something in CERES!

#### **Capsule Resources**

#### Learn About Capsule Roles

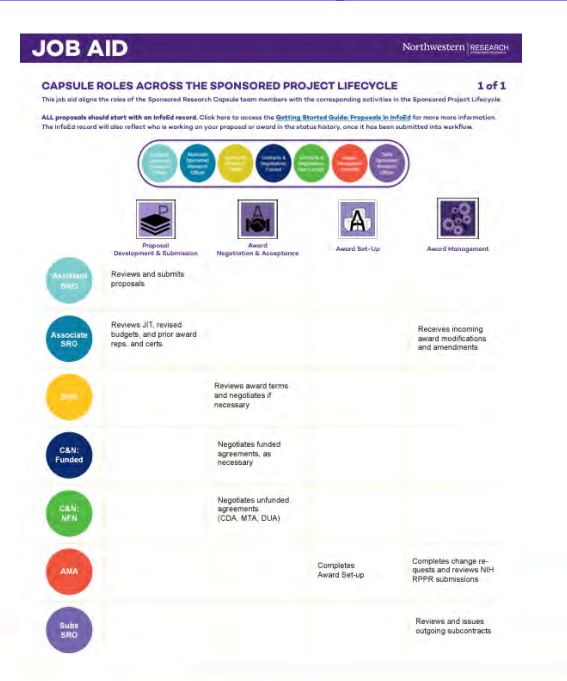

#### **Find My Capsule**

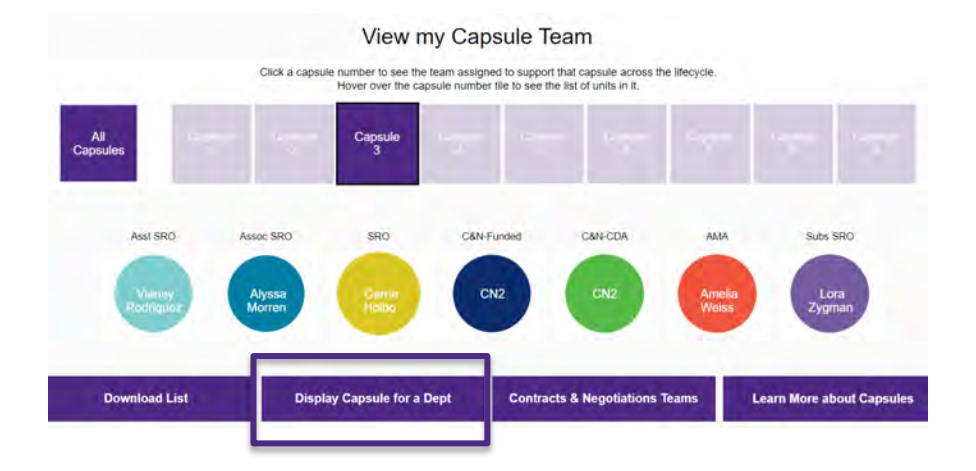

• F&A and PI eligibility waiver requests

 Use the job aids provided to ensure the correct information is included so the ancillary review is actionable upon receipt

 If returned for correction a new ancillary review must be completed and resubmitted.

• If you have a new org, submit request ASAP!

- After the Fact Proposals
  - All proposals are required to be submitted to SR for institutional review and endorsement prior to submission
  - ATF (after the fact) proposals should include all required proposal materials and all forms should be completed prior to routing to SR
    - At minimum SR needs the submitted proposal, detailed budget and justification, solicitation and any other related materials (emails, etc.) that will aid in the timely review of the application. As applicable: any waivers or eligibility approvals must be routed via ancillary review
    - Awards resulting from ATF proposals will experience delay in negotiation and acceptance

- When the PI or RA receives an award from a sponsor by email – use the Send Grants Status
   Update activity on the FP to convey it to SR, selecting Award Received.
  - Please don't create a Sponsored Research Agreement; SR will create one if it is needed to track negotiations

| Send Gra | Send Grants Status Update                   |  |  |  |  |  |  |
|----------|---------------------------------------------|--|--|--|--|--|--|
|          |                                             |  |  |  |  |  |  |
| 1. Gra   | nts status:                                 |  |  |  |  |  |  |
| 0        | Award Anticipated                           |  |  |  |  |  |  |
| 0        | JIT Info Requested                          |  |  |  |  |  |  |
| 0        | Not Funded                                  |  |  |  |  |  |  |
| 0        | Withdraw Submission (Proposal Not Reviewed) |  |  |  |  |  |  |
|          | Award Received                              |  |  |  |  |  |  |
| 0        | other                                       |  |  |  |  |  |  |
|          | Clear                                       |  |  |  |  |  |  |
| 2. Con   | nments:                                     |  |  |  |  |  |  |
| 3. Doo   | uments:                                     |  |  |  |  |  |  |
| -        | <b>H</b> Add                                |  |  |  |  |  |  |
|          | Name                                        |  |  |  |  |  |  |
|          | AwardDoc.docx(0.01)                         |  |  |  |  |  |  |

- All documentation relevant to the review of the AMR should be uploaded IN the AMR, no documentation should be included in the pop up.
- Annual and final progress report / technical report deliverables are being added to records where the due dates are clearly indicated. Financial reports are not, nor are any special interim reports. PIs and departments must read the award document in full for any and all due dates.

- New Award Setup + Award Modifications trigger SR to tee up subcontracts to RA
  - Wait for the agreement to appear in your inbox in Pre-Submission state; email notification is sent. Please don't create an agreement yourself!
- Use the Outgoing Subcontract Award Modification Request for other changes needed.

#### Resources

SR's <u>CERES page</u>

o <a href="https://sponsoredresearch.northwestern.edu/resources/ceres/">https://sponsoredresearch.northwestern.edu/resources/ceres/</a>

• SR's <u>Help page</u>

o <u>https://sponsoredresearch.northwestern.edu/resources/help.html</u>

• SR's Training page

o https://sponsoredresearch.northwestern.edu/resources/training/